## ÚLOHA č. 58

## Studium polarizace viditelného záření

Pomůcky:

Optická lavice Zdroj světla: HeNe laser s polarizátorem polarizátor (Glan-Taylorův hranol) analyzátor (Glan-Taylorův hranol) fotodetektor vyhodnocovací jednotka počítač

Ú k o l : Ověřte na systému dvou polarizačních filtrů platnost Malusova zákona.

**Dílčíúkoly:** 1. Korigují

1. Korigujte vliv intenzity pozadí na odezvu fotodetektoru.

2. Stanovte absolutní hodnotu intenzity laserového svazku za polarizátorem.

3. Pro úhel natočení analyzátoru 0 - 360° proměřte průběh intenzity laserového svazku za analyzátorem.

4. Označte úhel minimální intenzity a nastavte jeho hodnotu na 0°.

5. Převeďte absolutní hodnoty intenzit na relativní vztažené k maximální hodnotě *I*<sub>0</sub>. Závislost znázorněte graficky.

6. Ověřte platnost Malusova zákona pomocí lineární regrese.

## Připomínky k měření a vyhodnocení:

Spusťte v počítači program *Leoi - XP MODE*. Po spuštění XP módu v systému Windows 7 zkontrolujte, zda je k počítači připojeno snímací rozhraní (Nabídka "*Rozhraní USB*" - "*Neznámé zařízení: Uvolnit*" = připojeno, "*Neznámé zařízení: připojit*" = nepřipojeno). Před měřením proveďte odečet intenzity pozadí při vypnutém laseru (nabídka "*Adjustment*" - "*Record Dark Current*"). Zkontrolujte, zda laserový svazek prochází celou optickou soustavou a dopadá na matnici fotodetektoru.

Vlastní měření provedeme s nastavením nabídky "Settings" dle následujícího obrázku:

|  | 🕅 - Automatic Experimental System for Polarized Light                                                        |        |                                                                                                  |  |  |                         |   |  |  |  |  |
|--|----------------------------------------------------------------------------------------------------|--------|--------------------------------------------------------------------------------------------------|--|--|-------------------------|---|--|--|--|--|
|  | File                                                                                                    | Work   | Settings Adjustment Data Proc                                                                    |  |  | essing Help             | D |  |  |  |  |
|  | Г                                                                                                    | ן 🚘    | Motor 1                                                                                          |  |  | 🕺 🖂 🗶 📴 🚇 🖉 💿           |   |  |  |  |  |
|  |                                                                                                    |        | Motor 2                                                                                          |  |  |                         |   |  |  |  |  |
|  | <d< th=""><th>ata-1&gt;</th><th colspan="3">Motor 3</th><th colspan="6">&gt;   <data-5>  </data-5></th></d<> | ata-1> | Motor 3                                                                                          |  |  | >   <data-5>  </data-5> |   |  |  |  |  |
|  |                                                                                                    | 00     | <ul> <li>Collect Signal</li> <li>Collect Reference</li> <li>Calculate Reference(y/y`)</li> </ul> |  |  |                         |   |  |  |  |  |
|  |                                                                                                    |        | Switch Coordinate System                                                                         |  |  |                         |   |  |  |  |  |
|  |                                                                                                    |        |                                                                                                  |  |  |                         |   |  |  |  |  |
|  |                                                                                                    | -      |                                                                                                  |  |  |                         |   |  |  |  |  |
|  |                                                                                                    | 0.7    | . E                                                                                              |  |  |                         |   |  |  |  |  |
|  |                                                                                                    |        | Ē                                                                                                |  |  |                         |   |  |  |  |  |

Spusťte měření příkazem "Work" - "Start collection".

Pokud je záznam shora omezen hodnotou 1, došlo k překročení maximální hodnoty relativní intenzity, kterou je detektor schopen zaznamenat. Informujte o problému vyučujícího, který přenastaví polohu polarizátoru.

Po úspěšném měření vyhledejte v získaném záznamu nejbližší minimum a pomocí nabídky "*Data Processing*" - "*Shift Coordinate*" toto minimum označte kurzorem.

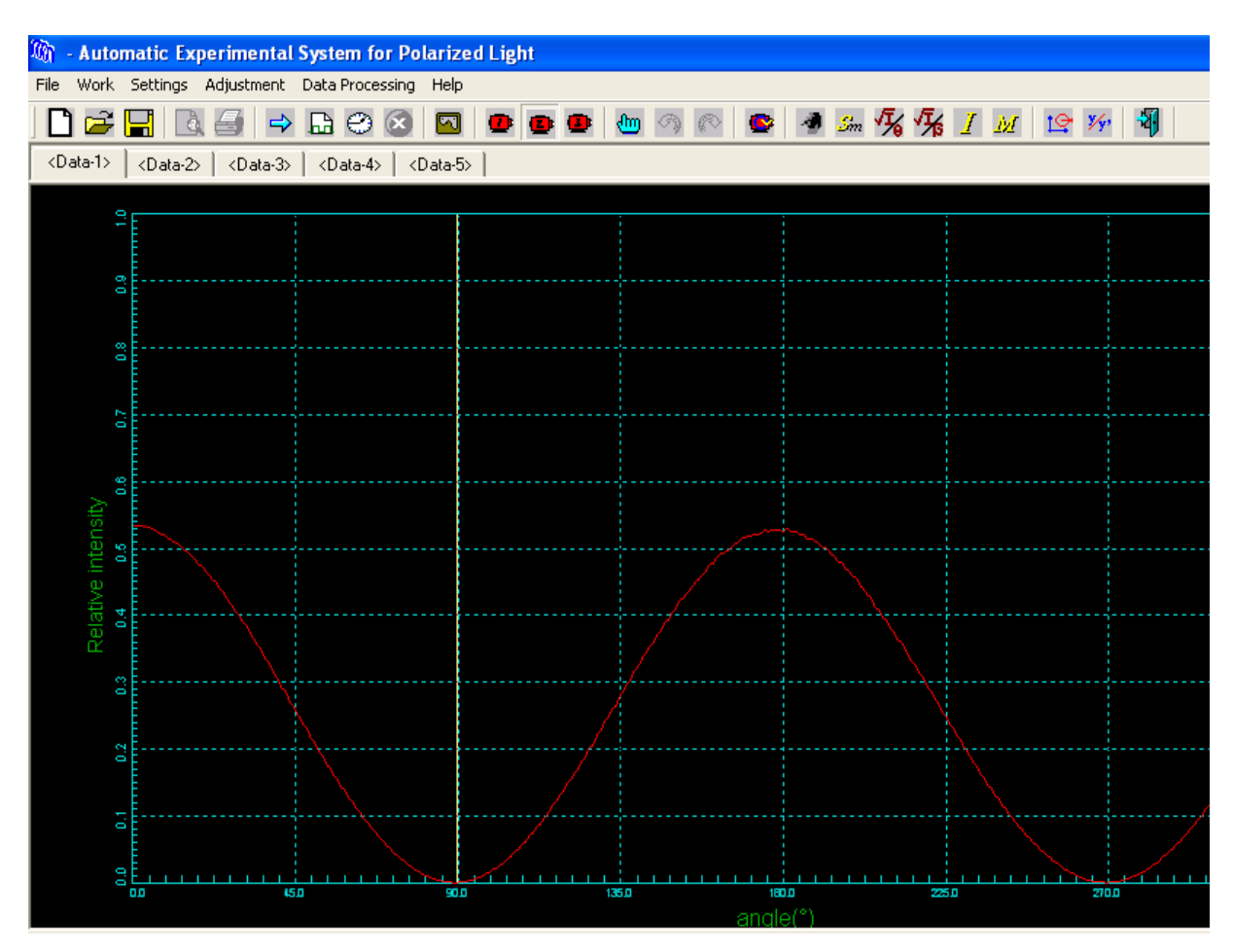

Stiskem klávesy Enter budete dotázáni, zda má být zvolený úhel nastaven na 0°. Toto potvrďte. Získaný průběh absolutních hodnot intenzity převeďte na relativní vztažené k maximální hodnotě  $I_0$  pomocí příkazu "*Data Processing*" - "*Normalize*". Data uložte. Uložený soubor obsahuje dva sloupce dat oddělený mezerou. Data importujte do MS Excel a pro vybranou oblast dat zpracujte lineární regresi  $I/I_0 = a \cos^2\theta$  jako závislost y = ax+b. Shodu datové řady s teoretickým vztahem diskutujte podle hodnoty směrnice a její nejistoty typu A.